## Playlists | PROTO Cloud Tutorial

In this tutorial, we'll cover everything you need to know about playlisting with Proto Cloud.

Playlists allow Proto Cloud users to batch content together for consecutive playback on a device.

Before creating a playlist, users should upload content to their Proto Cloud account. See our tutorial 'Uploading and Assigning Content to Your Proto Cloud Account' for more information.

To create a new playlist, open the Playlists page in the side menu navigation.

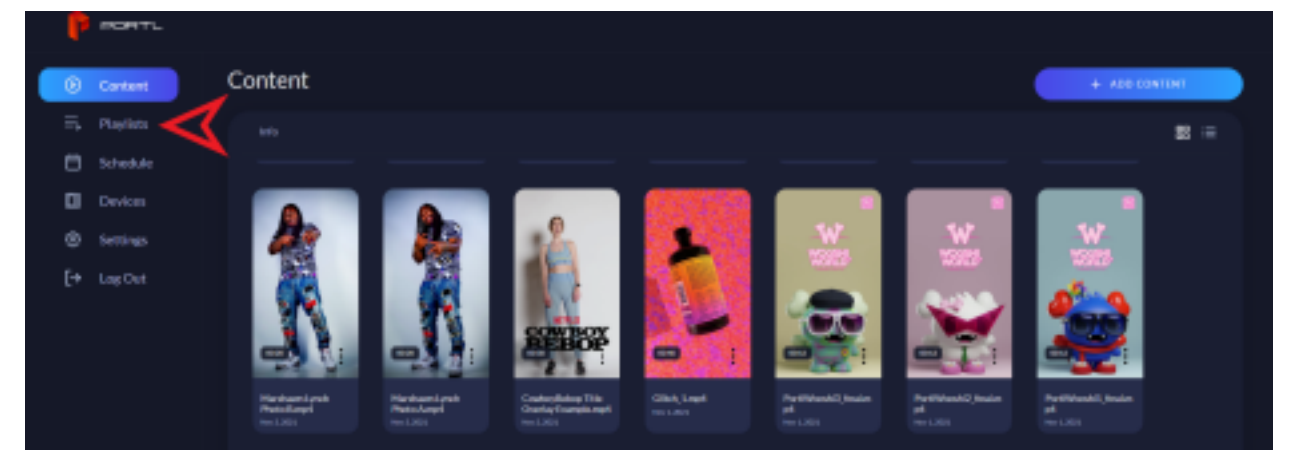

From the Playlists page, click 'Create New Playlist' in the top right hand corner. This will prompt you to choose a playlist name, description, and content to include in the playlist. Note that only a playlist name is required to create a playlist. Description and content can be edited at a later time.

| Pecerru                            |               |  |              |  |
|------------------------------------|---------------|--|--------------|--|
| Content                            | Playlists     |  |              |  |
| E, Playlaux<br>Schedule<br>Devices | 25 == 26 == 1 |  | den 13, 2003 |  |
| ⊗ Settings<br>[+ Log Out           | 1 = Dealer 3  |  |              |  |
|                                    |               |  |              |  |

After entering playlist details and clicking next, the user will be prompted to assign the playlist to devices registered to the user's cloud account. Note that assigning a playlist to a device is not required to create a playlist.

After clicking 'Done' the playlist is created and the user will land on the newly created Playlist Detail page. From the options menu in the top right corner the user can assign, edit, or delete the playlist.

| - P - | pant.                         |       |                                                                                    |               |                 |
|-------|-------------------------------|-------|------------------------------------------------------------------------------------|---------------|-----------------|
| •     | Content                       | t tux | Playlist Example                                                                   |               |                 |
|       | Schodula<br>Devices           |       | This is an example of how a plantist spondes.<br>4 aldress - Croatest Aug. 19.2021 |               | Assign Playlini |
| () s  | Settings Extension F+ Los Out |       |                                                                                    |               | Delete Psyllot  |
|       |                               |       |                                                                                    | -             | 241134          |
|       |                               | The   |                                                                                    | Date Upleaded |                 |
|       |                               | 1     | n Strongtonen myr4                                                                 |               |                 |
|       |                               | 1     | r Education (1994                                                                  |               |                 |

To reorder content in a playlist, simply drag individual content to the order in which they should be displayed.

One the playlist has been assigned to a device it will be available to play on that device via the Devices page.

To play a playlist on an assigned device, open the Devices page in the side navigation.

Select the device.

Navigate to the Playlists section of the Device Details page and click the play button. Your Proto device will need to be online.

Once content is playing, you will see a small playbar appear at the bottom of the page. You can use this playbar to play or pause the playlist, as well as toggle looping on and off.

To exit the content, or stop playing, simply close the playbar.

In order to delete specific content from a playlist, simply click the playlist you want to delete content from and click "Edit Playlist" from the menu in the top right. This will bring up the playlist information as well as all content on your device with the playlist content already selected. Deselect the content you want removed from the playlist and follow the previous steps of setting up the playlist.

If you have any other issues, please contact <a href="mailto:support@protohologram.com">support@protohologram.com</a> for further assistance.